ANSYS客户端 安装步骤 - ANSYS 2022R1

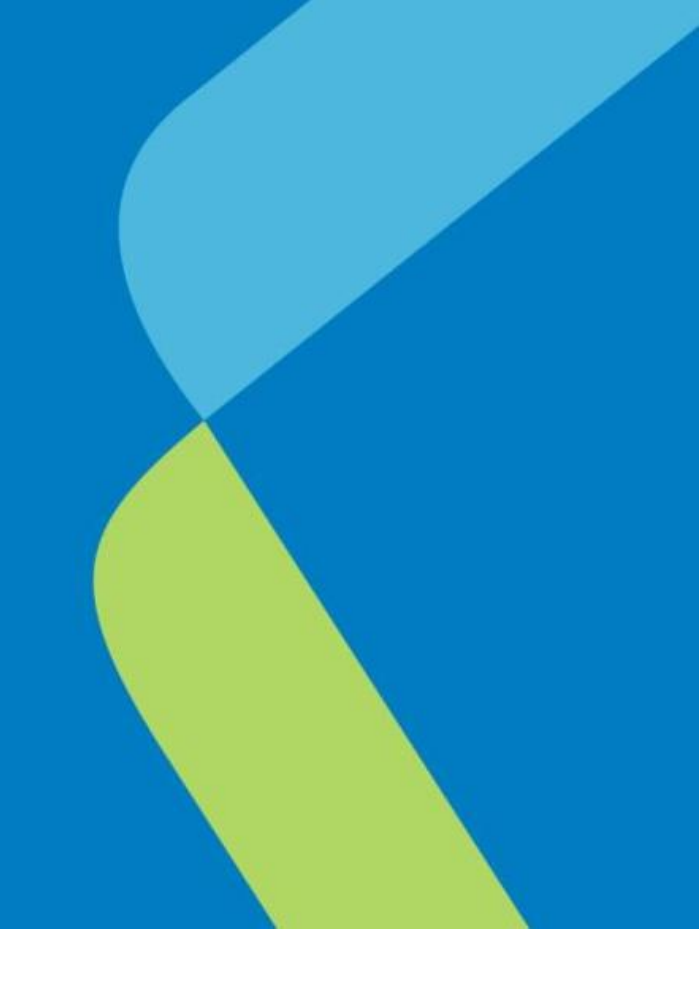

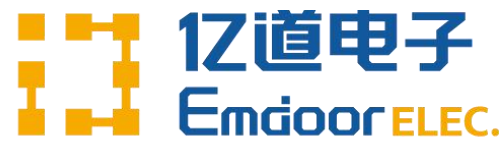

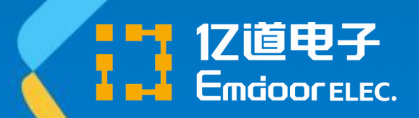

### 开始安装

- 1. 将安装文件的压缩包, 分别解压缩到不同的文件夹
- 2. 从解压缩后的一号盘点击setup.exe
- 3. 使用管理员权限运行安装程序

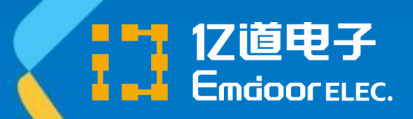

# 开始安装

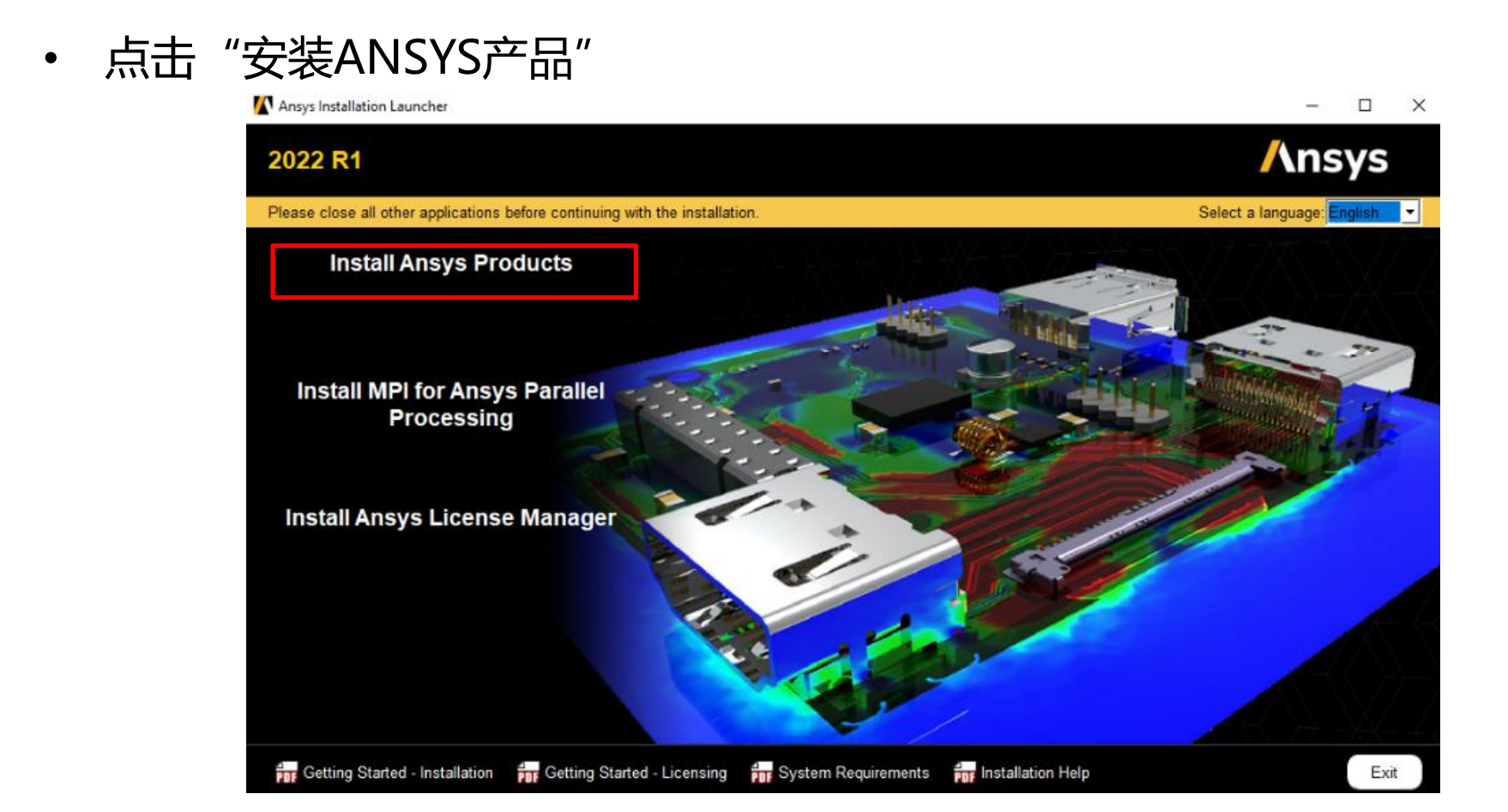

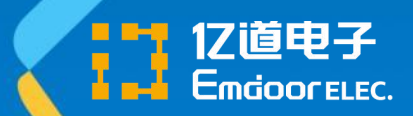

#### • 选择"我同意",点击"下一步"

| 2022 R1          | /\nsys                                                                                                    |
|------------------|----------------------------------------------------------------------------------------------------|
|                  | Please read the following license agreement carefully:                                                                                                    |
| /\nsys           | CLICKWRAP SOFTWARE LICENSE AGREEMENT<br>Version July 29, 2021<br>***F LICENSEE HAS PREVIOUSLY: A GREED IN WRITING TO A SOFTWARE LICENSE AGREEMENT WITH LICENSOR THAT SPECIFICALLY GOVERNS USE OF THE<br>PROGRAM(S), SUCH SOFTWARE LICENSE AGREEMENT SUPERSEDES AND REPLACES THIS CLICKWRAP SOFTWARE LICENSE AGREEMENT, AND THIS<br>CLICKWRAP SOFTWARE LICENSE AGREEMENT IS VOID.***                                                                                                    |
| Realize Your     | button (or the button below otherwise indicating your agreement as described in the proceeding paragraph, you may proceed with installation by clicking the TAGREE<br>button (or the button below otherwise indicating your agreement to the terms).<br>NOTWITHSTANDING THE FOREGOING OR ANY TERM OF A WRITTEN SOFTWARE LICENSE AGREEMENT, OTHER THAN A NEW TECHNOLOGY EXPLORATION<br>LICENSE AND NONDISCLOSURE AGREEMENT ("WRITTEN BETA AGREEMENT"), LICENSE IS NOT ENTITLED TO USE BETA VERSIONS OF THE PROGRAM(S) UNDER<br>THE TERMS OF A WRITTEN SOFTWARE LICENSE AGREEMENT. THIS CLICKWRAP SOFTWARE LICENSE AGREEMENT SOLELY GOVERNS USE OF BETA VERSIONS<br>OF THE PROGRAM (S) EXCEPT IF YOU HAVE A WRITTEN BETA AGREEMENT. IF YOU HAVE A WRITTEN BETA AGREEMENT, THE TERMS OF THE WRITTEN BETA<br>AGREEMENT WOULD SUBFESTOR AND REPLACE THIS CLICKWRAPS SOFTWARE LICENSE AGREEMENT. |
| Product Promise* | If you require a printed version of this Clickwrap Software License Agreement prior to accepting these terms and conditions, please print this Clickwrap Software License Agreement and click "I DO NOT AGREE" (or the button below otherwise indicating that you do not accept the terms) and go to LICENSE.TXT in the installation to retrieve and print this Clickwrap Software License Agreement.<br>READ THIS CLICKWRAP SOFTWARE LICENSE AGREEMENT ("AGREEMENT") CAREFULLY BEFORE PROCEEDING. THIS IS A LEGALLY BINDING CONTRACT BETWEEN LICENSEE AND LICENSEE TO USE THE PROGRAM(S), AND IT INCLUDES DISCLAIMERS OF WARRANTY AND LIMITATIONS OF LIABILITY.<br>BY CLICKNG THE "I AGREE" BUTTON LICENSEE'S AUTHORIZED REPRESENTATIVE LEGALLY BINDS LICENSEE TO THE TERMS AND CONDITIONS CONTAINED N                                                                                    |
|                  | THIS AGREEMENT.<br>IF LICENSEE DOES NOT AGREE WITH THESE TERMS AND CONDITIONS, CLICK THE "I DO NOT AGREE" BUTTON INDICATING NON-ACCEPTANCE, PROMPTLY<br>REMOVE THE PROGRAM(S) FROM LICENSEE'S COMPUTER(S) AND RETURN THE SOFTWARE AND ALL RELATED DISKS AND DOCUMENTATION WITHIN THRITY (30)<br>DAYS TO LICENSOR, OR ITS AUTHORIZED CHANNEL PARTNER FROM WHOM LICENSEE OBTAINED THE PROGRAM(S), AND LICENSEE WILL RECEIVE A FULL<br>REFUND.                                                                                                    |
|                  | IAGREE                                                                                                    |

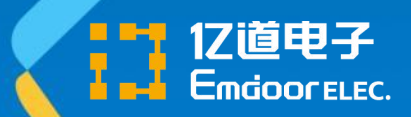

#### • 设置安装路径后,点击"下一步"

| 022 R1           |                                                                                                    | /\nsys                       |
|------------------|----------------------------------------------------------------------------------------------------|------------------------------|
|                  |                                                                                                    | 00                           |
|                  | Enter the installation directory:                                                                                                    |                              |
| _                | Install Directory: C:Program Files\ANSYS Inc                                                                                                    | Browse                       |
| Insys            | Associate file extensions with Ansys products - Selecting this feature allows you to open the files with the appropriate program by de Windows Explorer.                                                    | ouble-clicking the file in   |
|                  | Enable Ansys QA Services with supported applications (QA Services Agreement required). Important Selecting this option will limit ap<br>under the QA services agreement.                                    | plications to those included |
|                  | Add .NET security exceptions on the above install directory - Used with network installations, this option allows the .NET binaries that<br>Inc directory on the shared machine to be run from the network. | are located under the VANSY  |
| Realize Your     |                                                                                                    |                              |
| Product Promise" |                                                                                                    |                              |
|                  |                                                                                                    |                              |
|                  |                                                                                                    |                              |
|                  |                                                                                                    |                              |
|                  |                                                                                                    |                              |
|                  |                                                                                                    |                              |
|                  |                                                                                                    |                              |
|                  |                                                                                                    |                              |

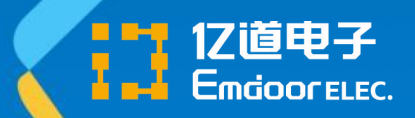

• 设置许可证服务器指向后,点击"下一步"

| 2022 R1 Product Installation - | "Windows x64"                                                                               | – 🗆 ×               |
|--------------------------------|---------------------------------------------------------------------------------------------|---------------------|
| 2022 R1                        |                                                                                             | Ansys               |
|                                |                                                                                             | 0 0                 |
|                                | Enter License Server Specification:                                                         | 但共興社工作              |
| Ansvs                          | Ansys Licensing Interconnect port number: (default is 2325) 2325                            | ▶ 休持款以以直<br>不更修改    |
|                                | Ansys FlexNet port number: (default is 1055)                                                | 个女修以                |
|                                | 1055                                                                                        |                     |
|                                | Select number of license server machines: i 1-server i 3-server (redundant triad) Hostname: |                     |
| Realize Your                   | WN-2107291332                                                                               |                     |
| Product Promise"               |                                                                                             |                     |
|                                | ↓                                                                                           |                     |
|                                | 设置许可证服务器。IP地址或主机                                                                            | 机名均可                |
|                                |                                                                                             | ЛЦСССС              |
|                                |                                                                                             |                     |
|                                |                                                                                             |                     |
|                                |                                                                                             |                     |
|                                | Skip this step and configure later                                                          |                     |
| Installation II.de             |                                                                                             | - Posts Next > Fort |

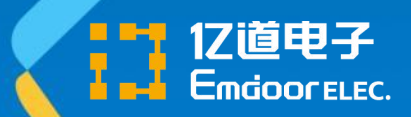

安装过程

勾选需要安装的模块,点击"下一步" •

| 2022 R1 (<br>Review and change the pre-selected installation options if necessary:<br>Review and change the pre-selected installation options if necessary:                                                                                                    | 2022 R1 Product Installation     | "Windows x64"                                                                                                    | - 🗆 ×  |
|----------------------------------------------------------------------------------------------------|----------------------------------|----------------------------------------------------------------------------------------------------|--------|
| Realize Your Product Promise*                                                                                                    | 2022 R1                          |                                                                                                    | /\nsys |
| Realize Your Product Promise*         Image: Space Claim         Image: Space Claim |                                  | Review and change the pre-selected installation options if necessary:                                                                                                    | 0 0    |
| Realize Your       Product Promise*         If ICEM CFD         If Offshore         If Offshore         If Offshore         If Offshore         If ICEM CFD         If Offshore         If ICEM CFD         If ICEM CFD         If I                                                                                                    | Ansys                            | Discovery     SpaceClaim     Electronics Reliability                                                                                                    |        |
| Ansys Geometry Interfaces                                                                                                    | Realize Your<br>Product Promise® | Explicit Dynamics     Fluid Dynamics     Fluid Dynamics     ICEM CFD     ICEM CFD     Offshore     Optical     V Platform     V Platform     V Structural Mechanics     V Ansys Additional Tools |        |
| Disk Space Required: 53.3 GB<br>Disk Space Available: 178.9 GB                                                                                                    |                                  | Disk Space Required: 53.3 GB<br>Disk Space Available: 178.9 GB                                                                                                    | •      |

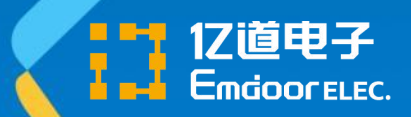

#### • CAD几何界面保持默认设置,点击"下一步"

| 2022 R1 Product Installation -   | "Windows x64" —                                                                                                    | - 🗆 X |
|----------------------------------|----------------------------------------------------------------------------------------------------|-------|
| 2022 R1                          | /\n                                                                                                    | isys  |
| Ansys                            | You've selected CAD Geometry interfaces. Would you also like to configure them?<br>The selections made on this screen do not apply to the Speos CAD Geometry Interfaces. Those selections are made later in the installation process. | 00    |
| Realize Your<br>Product Promise* | <ul> <li>Yes, automatically configure my interfaces</li> <li>Yes, I will manually make my selections</li> <li>No. Skip configuration. I will configure later</li> </ul>                                                               |       |
| Pns Installation Help            | < Back Next >                                                                                                    | Exit  |

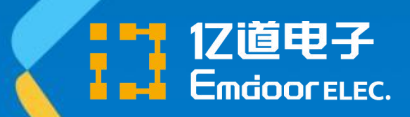

| • 安装程序检测               | 割到的CAD界面列表显示,点击"下一步"                                                                                                    |
|------------------------|----------------------------------------------------------------------------------------------------|
| 2022 R1                | /\nsys                                                                                                    |
|                        |                                                                                                    |
| <mark>/\ns</mark> y    | CAD interfaces to be configured:<br>ACIS Geometry Interface<br>Catia, Version 4 Geometry Interface<br>NGES Geometry Interface<br>Parasolid Geometry Interface<br>Revit Geometry Interface<br>STEP Geometry Interface<br>STEP Geometry Interface<br>SaccClaim                                                                                                    |
| Realize Y<br>Product F | our<br>Promise*                                                                                                    |
|                        | Reader: No CAD installation required. Provides import of CAD files via translation, without the capability to drive parametric updates or create and save named selections.<br>Associative: CAD installation required. Transfers CAD models via a direct integrated link to the CAD system. Also supports parametric and bi-directional updates, as well<br>as creating and saving named selections. |

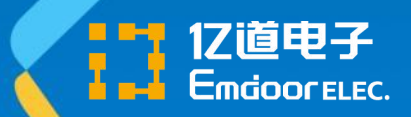

安装过程

• 不用SPEOS的用户,可勾选"跳过SPEOS CAD配置",点击"下一步"

| 2022 R1 Product Installation -   | "Windows x64"                                                                                                    | - 0             | ×     |
|----------------------------------|----------------------------------------------------------------------------------------------------|-----------------|-------|
| 2022 R1                          |                                                                                                    | nsys            |       |
|                                  |                                                                                                    | 0               | 0     |
| \nsys                            | Enable the Speos CAD Geometry Interfaces that you wish to configure. Enter the installation path for each enabled interface. Alternatively, you ca CAD configuration" option to perform the configuration at a later time. | click the "Skip | Speos |
| Realize Your<br>Product Promise" |                                                                                                    |                 |       |
|                                  | Skip Speos CAD configuration                                                                                                    |                 |       |

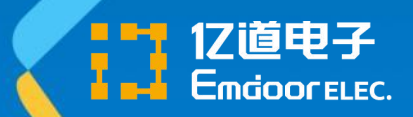

#### • 检查如图所示设置,点击"下一步"

| 022 R1           |                                                             | Ansys |
|------------------|-------------------------------------------------------------|-------|
|                  |                                                             | 0 0   |
|                  | Please review settings shown below.                         |       |
|                  | Click 'Back' to change or click 'Next' to begin installing: |       |
| Insys            | Installation Directory:                                     |       |
|                  | C:\Program Files\ANSYS Inc                                  |       |
|                  | Selected Platforms/Products:                                |       |
|                  | Windows x64                                                 |       |
| Realize Your     | Ansys, Inc. Products                                        |       |
| Product Promise" | Discovery                                                   |       |
|                  | SpaceClaim                                                  |       |
|                  | Electronics Reliability                                     |       |
|                  | Explicit Dynamics                                           |       |
|                  | Autodyn                                                     |       |
|                  | LS-DYNA<br>Fluid Dunamine                                   |       |
|                  | CFD-Post only                                               |       |
|                  | CFX (includes CFD-Post)                                     |       |
|                  | Chemkin                                                     |       |
|                  | Model Fuel Library (Encrypted)                              |       |
|                  | Reaction Workbench                                          |       |
|                  | EnSight                                                     |       |
|                  | I FFRSAP-LF                                                 |       |

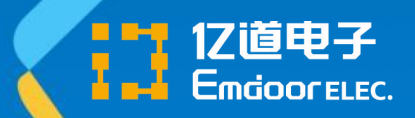

安装过程

#### • 程序开始安装,完成后点击"下一步"

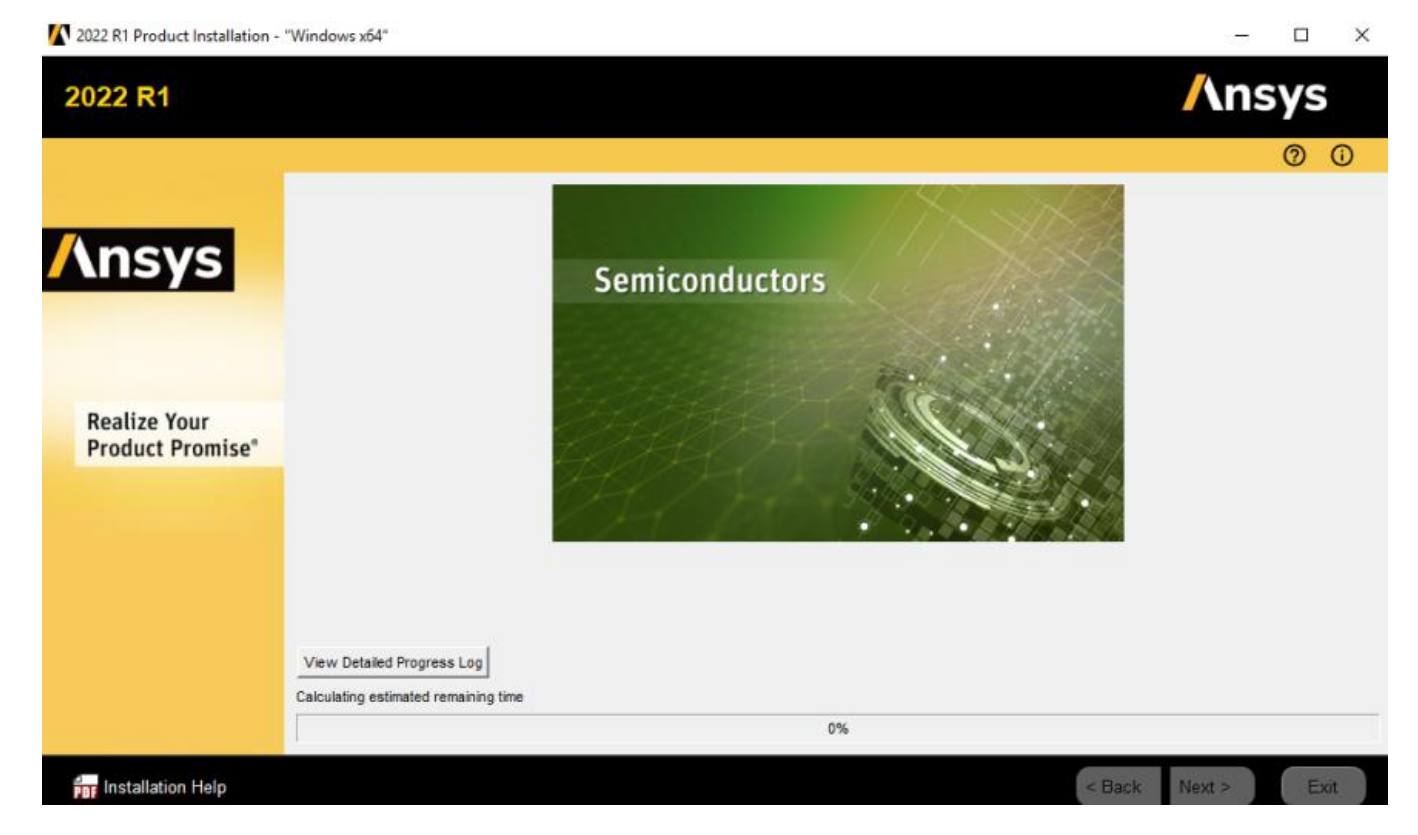

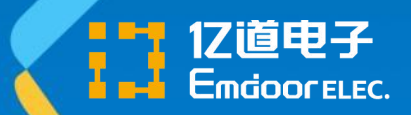

安装过程

• 在切换的提示界面,选择后续压缩包的解压缩位置

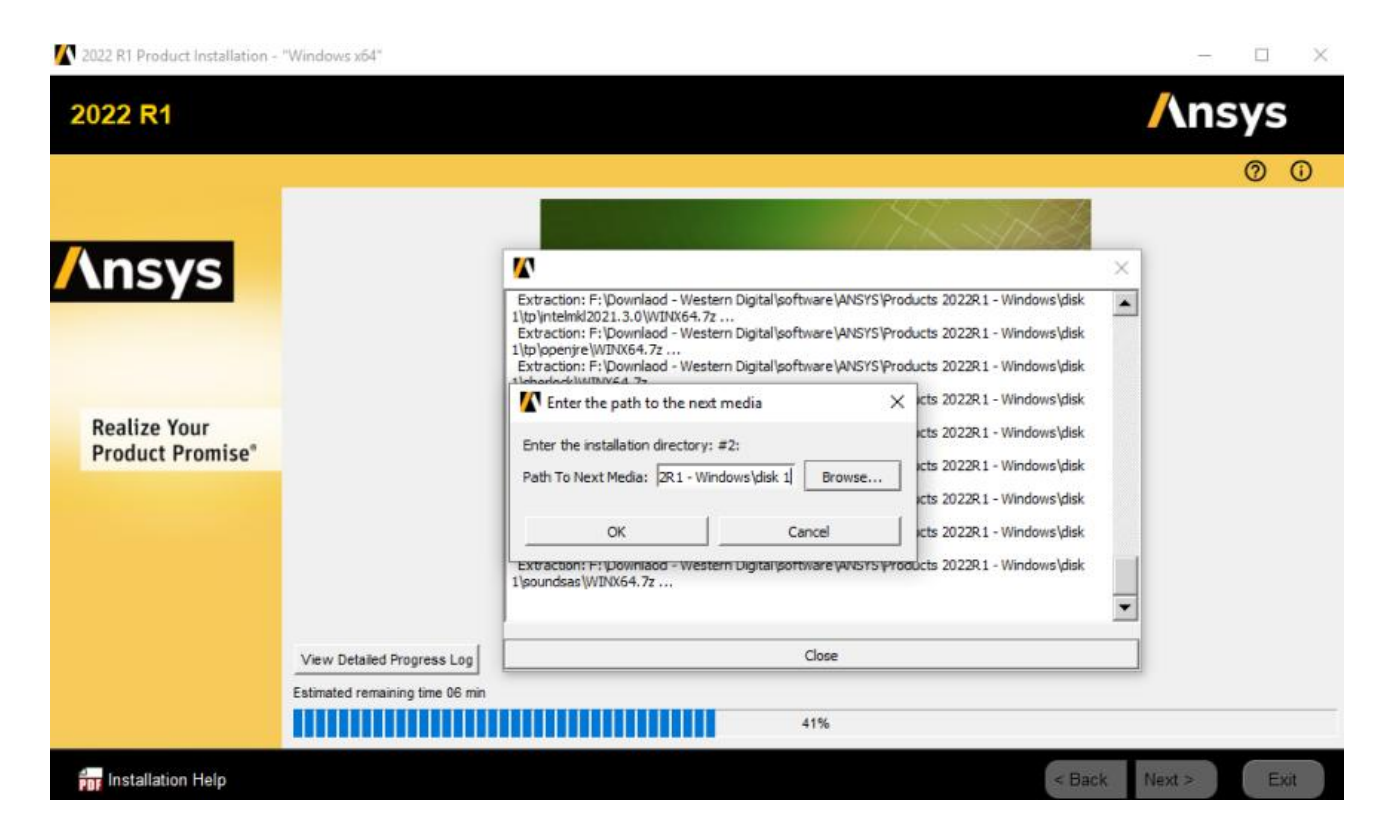

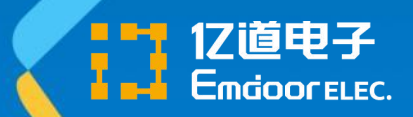

安装过程

#### • 取消勾选"参与调查"选项,点击"退出"

| 2022 R1 Product Installation -   | "Windows x64" — 🗆 🗙                                                                                                    |
|----------------------------------|----------------------------------------------------------------------------------------------------|
| 2022 R1                          | Ansys                                                                                                    |
| Kealize Your<br>Product Promise* | Installation Complete.  Thanks for choosing Ansys Products!  ***!MPORTANT**  After completing this installation, you need to run the Ansys, Inc. License Manager installation on each machine designated as a license server. These machines may have been specified during this installation or may have been previously specified. |
|                                  | Launch survey upon exiting 🕤                                                                                                    |
| Installation Help                | < Back Next > Exit                                                                                                    |

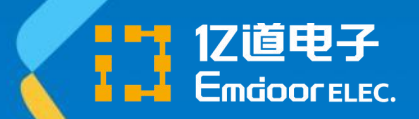

# 本地帮助安装

• 从解压缩的本地帮助安装包中启动setup.exe

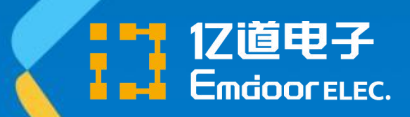

本地帮助安装

#### 选择"我同意",点击"下一步" 2022 R1 Product Installation - "Windows x64" X Ansys 2022 R1 0 0 Please read the following license agreement carefully: CLICKWRAP SOFTWARE LICENSE AGREEMENT Ansys Version July 29, 2021 \*\*\*IF LICENSEE HAS PREVIOUSLY AGREED IN WRITING TO A SOFTWARE LICENSE AGREEMENT WITH LICENSOR THAT SPECIFICALLY GOVERNS USE OF THE PROGRAM(S), SUCH SOFTWARE LICENSE AGREEMENT SUPERSEDES AND REPLACES THIS CLICKWRAP SOFTWARE LICENSE AGREEMENT, AND THIS CLICKWRAP SOFTWARE LICENSE AGREEMENT IS VOID.\*\*\* If you have a previous written software license agreement as described in the preceding paragraph, you may proceed with installation by clicking the "IAGREE" button (or the button below otherwise indicating your agreement to the terms). NOTWITHSTANDING THE FOREGOING OR ANY TERM OF A WRITTEN SOFTWARE LICENSE AGREEMENT, OTHER THAN A NEW TECHNOLOGY EXPLORATION LICENSE AND NONDISCLOSURE AGREEMENT ("WRITTEN BETA AGREEMENT"), LICENSEE IS NOT ENTITLED TO USE BETA VERSIONS OF THE PROGRAM(S) UNDER THE TERMS OF A WRITTEN SOFTWARE LICENSE AGREEMENT. THIS CLICKWRAP SOFTWARE LICENSE AGREEMENT SOLELY GOVERNS USE OF BETA VERSIONS. OF THE PROGRAM(S) EXCEPT IF YOU HAVE A WRITTEN BETA AGREEMENT. IF YOU HAVE A WRITTEN BETA AGREEMENT, THE TERMS OF THE WRITTEN BETA **Realize Your** AGREEMENT WOULD SUPERSEDE AND REPLACE THIS CLICKWRAP SOFTWARE LICENSE AGREEMENT. Product Promise® If you require a printed version of this Clickwrap Software License Agreement prior to accepting these terms and conditions, please print this Clickwrap Software License Agreement and click "I DO NOT AGREE" (or the button below otherwise indicating that you do not accept the terms) and go to LICENSE.TXT in the installation to retrieve and print this Clickwrap Software License Agreement. READ THIS CLICKWRAP SOFTWARE LICENSE AGREEMENT ("AGREEMENT") CAREFULLY BEFORE PROCEEDING. THIS IS A LEGALLY BINDING CONTRACT BETWEEN LICENSEE AND LICENSOR FOR LICENSEE TO USE THE PROGRAM(S), AND IT INCLUDES DISCLAIMERS OF WARRANTY AND LIMITATIONS OF LIABILITY. BY CLICKING THE "LAGREE" BUTTON LICENSEE'S AUTHORIZED REPRESENTATIVE LEGALLY BINDS LICENSEE TO THE TERMS AND CONDITIONS CONTAINED IN THIS AGREEMENT. IF LICENSEE DOES NOT AGREE WITH THESE TERMS AND CONDITIONS, CLICK THE "I DO NOT AGREE" BUTTON INDICATING NON-ACCEPTANCE, PROMPTLY REMOVE THE PROGRAM(S) FROM LICENSEE'S COMPUTER(S) AND RETURN THE SOFTWARE AND ALL RELATED DISKS AND DOCUMENTATION WITHIN THIRTY (30) DAYS TO LICENSOR, OR ITS AUTHORIZED CHANNEL PARTNER FROM WHOM LICENSEE OBTAINED THE PROGRAM(S), AND LICENSEE WILL RECEIVE A FULL REFUND. I AGREE I DO NOT AGREE Installing Local Documentation Installation Help < Back Next > Exit

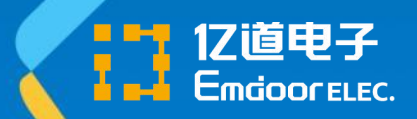

本地帮助安装

#### • 设置安装路径后,点击"下一步"

| 2022 KT Product installation | <ul> <li>Windows x04</li> </ul>                                                                                                    |                                                                   |          |
|------------------------------|----------------------------------------------------------------------------------------------------|-------------------------------------------------------------------|----------|
| 2022 R1                      |                                                                                                    | Ansys                                                             |          |
|                              |                                                                                                    | 0 0                                                               |          |
|                              | Enter the installation directory:                                                                                                    |                                                                   |          |
|                              | Install Directory: C:\Program Files\ANSYS Inc                                                                                                    | Browse                                                            |          |
| <b>NSYS</b>                  | Add. NET security exceptions on the above install directory - Used with network installations, this of                                                                                                    | option allows the .NET binaries that are located under the VANSYS |          |
|                              | The second of the second of th |                                                                   |          |
|                              |                                                                                                    | 和客户端安                                                             | 귿뇿       |
|                              |                                                                                                    |                                                                   | へ~~<br>占 |
| Dealize Your                 |                                                                                                    | 问一日求日                                                             | μ        |
| Product Promise*             |                                                                                                    |                                                                   |          |
| rioudeerronnise              |                                                                                                    |                                                                   |          |
|                              |                                                                                                    |                                                                   |          |
|                              |                                                                                                    |                                                                   |          |
|                              |                                                                                                    |                                                                   |          |
|                              |                                                                                                    |                                                                   |          |
|                              |                                                                                                    |                                                                   |          |
|                              |                                                                                                    |                                                                   |          |
|                              | Disk Space Required: 4.6 GB                                                                                                    |                                                                   |          |
|                              | Disk Space Available: 126.3 GB                                                                                                    |                                                                   |          |

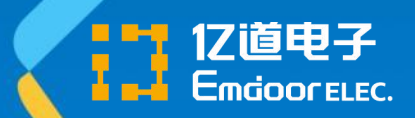

-

**/**\nsys

本地帮助安装

# 检查如图所示设置,点击"下一步" 2022 R1 Product Installation - "Windows x64" 2022 R1

|                                  |                                                                                                    | 00   |
|----------------------------------|----------------------------------------------------------------------------------------------------|------|
|                                  | Please review settings shown below.<br>Click 'Back' to change or click 'Next' to begin installing: |      |
| Ansys                            | Installation Directory:<br>C:VProgram FilesVANSY'S Inc                                             |      |
|                                  | Selected Platforms/Products:                                                                       |      |
| Realize Your<br>Product Promise* | Windows x64<br>Ansys, Inc. Documentation Only                                                      |      |
| for Installation Help            | Installing Local Documentation < Back Next >                                                       | Exit |

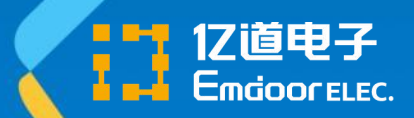

本地帮助安装

#### • 程序开始安装,完成后点击"退出"

| 2022 R1                          |                                         | /\nsys |
|----------------------------------|-----------------------------------------|--------|
|                                  |                                         | 0 0    |
| <mark>/\nsys</mark>              | Systems                                 |        |
| Realize Your<br>Product Promise" |                                         |        |
|                                  | View Detailed Progress Log              |        |
|                                  | Calculating estimated remaining time 0% |        |

# THANK YOU

http://www.emdoor.cn 让前沿科技更平易近人

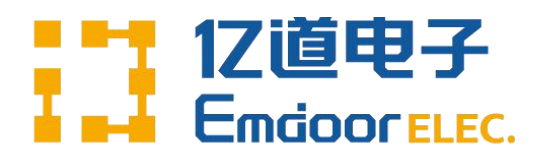